## Eisprong

( naar een voorbeeld van Palson )

## Uitgewerkt tot korte les door Taurusago

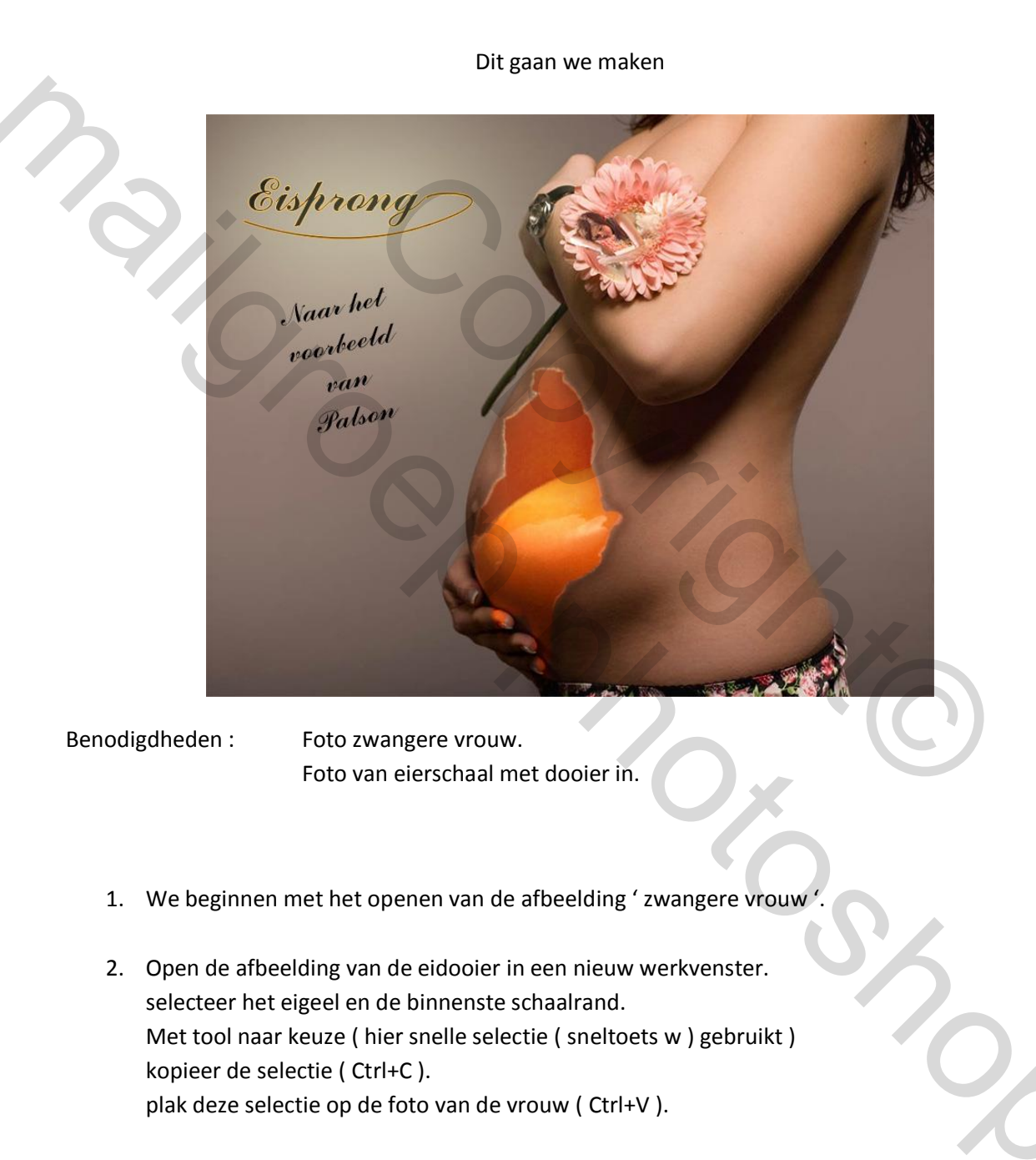

- 3. Verplaats eidooier naar de juiste positie op de buik.
- Geef deze eidooier de volgende laagstijl mee bij struktuur stel je de kleur van de gloed in op 5f3a20 (of andere naar keuze).

dekking op ongeveer 26% zetten. Bij elementen techniek = zachter en grootte = 20 px Bij kwaliteit Contour = kegel, bereik = 50%.

|             | Laagstijl                          | Children of the second second s                                                                                                    |               |
|-------------|------------------------------------|----------------------------------------------------------------------------------------------------|---------------|
|             | Stijlen                            | Gloed buiten                                                                                                    | ОК            |
|             | Opties voor overvloeien: aangepast | Quanda sima dura Manazaina difiana                                                                                                    | Annuleren     |
|             | Schuine kant en reliëf             |                                                                                                    | Nieuwe stiil  |
|             | Contour                            | Dekking: 26 %                                                                                                    |               |
|             | Structuur                          | Ruis: 0 %                                                                                                    | voorverconing |
|             | 🗌 Lijn                             | O      O     O | $\cap$        |
|             | Schaduw binnen                     | Elementen                                                                                                    |               |
|             | Gloed binnen                       | Techniek: Zachter 🔻                                                                                                    |               |
|             | 🔲 Satijn                           | Spreiding:                                                                                                    |               |
|             | C Kleurbedekking                   | Grootte:                                                                                                    |               |
|             | Verloopbedekking                   |                                                                                                    |               |
| · · · · · · | Patroonbedekking                   | Kwaliteit                                                                                                    |               |
|             | Gloed buiten                       | Contour: Anti-aliased                                                                                                    |               |
|             |                                    | Bereik: 50 %                                                                                                    |               |
|             |                                    | Jitter: 0 %                                                                                                    |               |
|             |                                    | Tot standaardwaarden maken Standaardwaarden herstellen                                                                                                    |               |
|             |                                    |                                                                                                    |               |
|             |                                    |                                                                                                    |               |
|             |                                    |                                                                                                    |               |
|             |                                    |                                                                                                    |               |

Overvloeimodus voor de laag op ' bedekken ' zetten.

5. De eidooier heb ik onderaan nog wat druppels gegeven met de filter Uitvloeien... hierin de tool vooruit duwen gebruikt om zo druipend eigeel te maken.

| \$<br>\$<br>\$<br>\$ |                                       | OK     Anuleren     Net laden     Lastste net laden. [Net oplaan]     Gesvancerde modus                                                                                                    |
|----------------------|---------------------------------------|----------------------------------------------------------------------------------------------------|
|                      | i i i i i i i i i i i i i i i i i i i | Gereedsdrapopoles<br>Perselgroute: 20 x<br>Perseldrotte: 50 x<br>Perseldrotte: 100 x<br>Perseldrotte: 100 x                                                                                                    |
|                      |                                       | Reconstructe-optes Reconstructe-optes Reconstructer Reconstructer Recons |
|                      |                                       | Cebruic Hele Ioan                                                                                                    |

hierdoor komt er wat eidooiergeel aan de vingers van de vrouw hangen.

6. In de bloem heb ik nog een slapende engel verwerkt.

- 7. Werk verder af met tekst, penselen of andere aanvullingen.
- 8. Sla je werkje op als PSD en opslaan voor Web.

Laat die werkjes nu maar komen !

Dank aan Palson voor het idee .

| 9, |   |     |     |
|----|---|-----|-----|
|    |   | 50% | 6   |
|    | · |     |     |
|    |   |     | 200 |